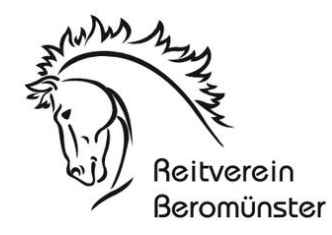

## Nutzungsregelung Reitanlage Reitverein Beromünster ab 11. Mai 2020

Die folgenden Regelungen sind abgestützt auf das Schutzkonzept des Pferdesports vom Schweizerischen Verband für Pferdesport FNCH.

- Die Nutzung der Reitanlage geschieht weiterhin via Reservationstool auf unserer Homepage. Die Zeitfenster sind exakt einzuhalten. Auch die Trainings externer Reiter und Reitstunden sind entsprechend zu kennzeichnen. (siehe Anleitung)
- 2. Es dürfen sich keine Drittpersonen ohne direkten Bezug zum Training bzw. Bewegen des Pferdes auf dem Areal aufhalten. Auf der gesamten Anlage dürfen **maximal 5 Personen** gleichzeitig befinden, dazu zählen ebenfalls Begleitpersonen und Reitlehrer etc.
- 3. Die Präsenzliste im Fenster rechts vom Haupteingang / Schranke ist korrekt und vollständig auszufüllen. Alle weiteren Personen sind dort ebenfalls einzutragen. Die Liste ist mit den entsprechenden Kriterien ergänzt.
- 4. Der Container darf nicht für Treffen genutzt werden. Das gemeinsame Zusammensein nach Trainings etc. ist auf der gesamten Anlage untersagt.
- 5. Reitstunden in Gruppen dürfen nur in Absprache mit dem Vorstand durchgeführt werden. Wir möchten die Anlage trotz Einschränkungen für möglichst alle zugänglich lassen können und somit auf Gruppenansammlungen (max. 5 Personen) verzichten.
- 6. Wenn sich mehrere Reiter gleichzeitig (Überschneidung der Reservationen) auf dem Platz aufhalten, gilt weiterhin die 5 Personenregel, respektive müssen sich die Reiter auf dem Platz bzw. der Reithalle aufteilen, damit die Abstände eingehalten werden können. Bewilligte Trainings ausgenommen.
- 7. Die Toilette beim FC Hüsli ist, wenn möglich nicht zu benützen, wenn doch, gelten die bekannten Hygienevorschriften.

→ Anleitung für die Handhabung des Kalenders auf der folgenden Seite!

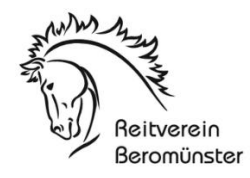

# Kalendereintragungen / Reservationen

Mit den Eintragungen kann die 5 Personenregel eingehalten werden. Dies bedingt jedoch, dass zusätzliche Personen aufgeführt werden. Wichtig ist, dass bei zusätzlichen Personen anschliessend immer die effektive Personenzahl steht. *Beispiel ich habe Reitunterricht = Anita Hüsler – 2 Personen.* 

## 1. Einloggen bis sich das folgende Fenster öffnet:

| Mein Kalender - Terminverwaltung |                              |           |
|----------------------------------|------------------------------|-----------|
| Allgemeine Angaben               |                              |           |
| Betreff *                        |                              |           |
| Zeit *                           | 04.05.2020 🖲 08 🗸 30 🗸 (von) |           |
|                                  | 04.05.2020 🖲 09 🗸 30 🗸 (bis) | ganztagig |
| Kategorie *                      | Kurs 🗸                       |           |
| Ort                              |                              |           |
| Anmerkung                        |                              |           |
|                                  |                              |           |
|                                  |                              |           |
| Onlinekalender                   | 🗹 öffentlich 🥹               |           |

## 2. Kalendereintrag

In der Rubrik Betreff ist der Name/Vorname sowie Anzahl Personen anzugeben. Ebenso muss die Rubrik gewählt werden, denn die Farben auf der Homepage sind Hinweis zur Nutzungsart.

Es werden nur die folgenden vier Nutzungsarten benützt: Kurs, Training, Reitunterricht, longieren

**Reitunterricht** = Reiter und eine zusätzliche Person anwesend, dies gilt auch bei Beritt durch externe Personen (Bereiter). Die Felder sind wie folgt ausgefüllt:

| Angemente Angaben |                              |             |
|-------------------|------------------------------|-------------|
| Betreff *         | Anita Hüsler - 2 Personen    |             |
| Zeit *            | 04.05.2020 😇 11 🗸 30 🗸 (von) |             |
|                   | 04.05.2020 🖲 12 🗸 30 🗸 (bis) | 🗆 ganztagig |
| Kategorie *       | Reitunterricht V             |             |
| Ort               |                              |             |
| Anmerkung         |                              |             |
|                   |                              |             |
|                   |                              |             |
|                   |                              |             |
| Onlinekalender    | 🗹 öffentlich 🧕               |             |

## Allgemeine Angaben

**Kurs** = es findet ein Reitunterricht mit mehreren Teilnehmenden statt, Beispiel 3 Pferde inkl. Reiter und einem Reitlehrer:

| Allgemeine Angaben |                                                  |             |
|--------------------|--------------------------------------------------|-------------|
| Betreff *          | Anita Hüsler - 4 Personen                        | ×           |
| Zeit *             | 04.05.2020 11 30 (von)<br>04.05.2020 12 30 (bis) | 🗌 ganztägig |
| Kategorie *        | Kurs 🗸                                           |             |
| Ort                |                                                  |             |
| Anmerkung          |                                                  |             |
| Onlinekalender     | 🗹 öffentlich 🧕                                   |             |

**Training oder longieren** = 1 Pferd inkl. Reiter bzw. ich bewege mein eigenes Pferd. Sollte dazu eine Begleitperson notwendig sein, ist diese ebenfalls einzutragen:

| Allgemeine Angaben |                              |             |
|--------------------|------------------------------|-------------|
| Betreff *          | Anita Hüsler                 | ×           |
| Zeit *             | 04.05.2020 🗊 11 🗸 30 🗸 (von) | _           |
|                    | 04.05.2020 🖲 12 🗸 30 🗸 (bis) | 🗆 ganztägig |
| Kategorie *        | Training 🗸                   |             |
| Ort                |                              |             |
| Anmerkung          |                              |             |
| Onlinekalender     | 🗹 öffentlich 🤨               |             |
| Allgemeine Angaben |                              |             |
| Betreff *          | Anita Hüsler - 2 Personen    | ×           |
| Zeit *             | 04.05.2020 🖲 11 ∨ 30 ∨ (von) |             |
|                    | 04.05.2020 🖲 12 🗸 30 🗸 (bis) | 🗆 ganztāgig |
| Kategorie *        | Training ~                   |             |
| Ort                |                              |             |
| Anmerkung          |                              |             |
| Onlinekalender     | 🗹 öffentlich 🧕               |             |

## 3. Anzeige im Kalender

Die folgenden Eingaben sehen anschliessend im Kalender folgendermassen aus:

#### Reitunterricht = rot

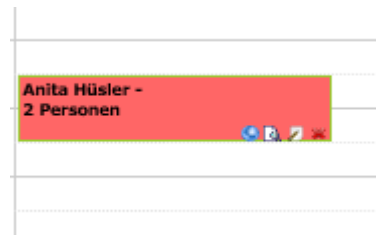

## Kurs = blau

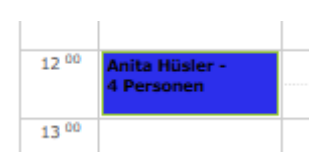

## Training = grün (mit oder ohne Anzahl Personen)

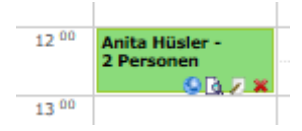

Longieren = weiss (ohne Personenanzahl – da alleine / oder mit Anzahl)

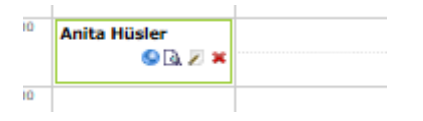